## Step by Step Screenshot based Workflow to fill

### **IMU CET 2014 Application form**

#### Step 1: Open IMU website. Click on "Common Entrance Test" Link.

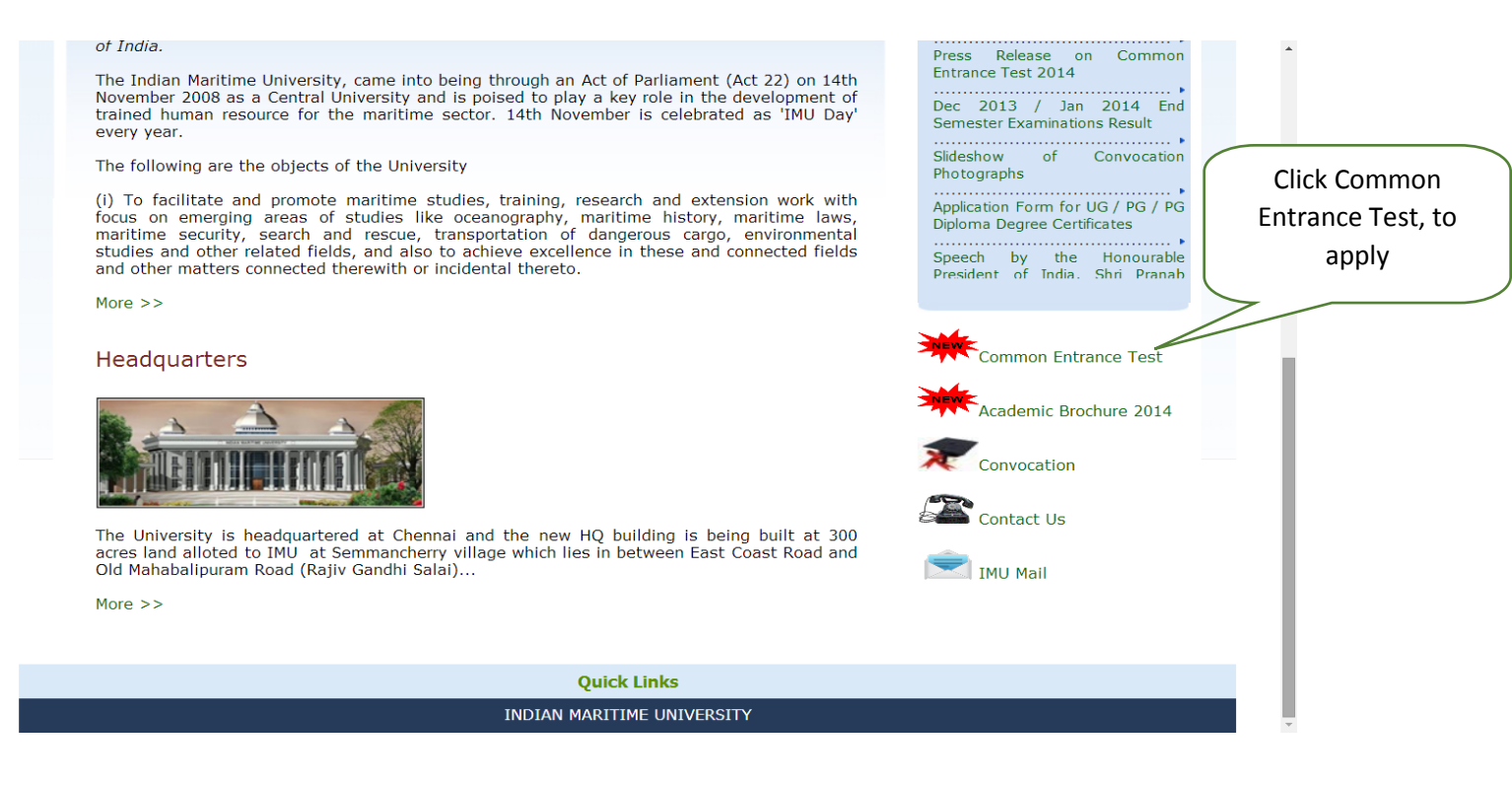

#### Step 2: New Applicants click on "B1" under Online Registration Process.

| A1. IMPORTANT NOTICE - please CLICK HERE.                                                                                                    |                                       |
|----------------------------------------------------------------------------------------------------|---------------------------------------|
| A2. ACADEMIC BROCHURE 2014 - please CLICK HERE.                                                                                                    | New Applicants, Click here to proceed |
| A3. FREQUENTLY COMMITTED MISTAKES TO BE AVOIDED - please CLICK HERE.                                                                                                    | paying the fees                       |
| B. ONLINE REGISTRATION PROCESS                                                                                                    |                                       |
| <b>B1.</b> If you are a New Applicant, please <b>CLICK HERE</b> to fill the Online Application form.                                                                                                    |                                       |
| B2. If you have completed the Online Application form but are yet to make payment, ple<br>pay through SB Collect.                                                                                                    | ease CLICK HERE to                    |
| <b>B3.</b> If you have already made the payment, please <b>CLICK HERE</b> to update the paymen complete the Online Registration Process.                                                                                                    | t details and                         |
|                                                                                                    |                                       |
| C. MOCK TEST PAPERS for Computer-based CET                                                                                                    |                                       |
| C. MOCK TEST PAPERS for Computer-based CET<br>Past years' CET question papers have been converted into Computer-based format simil<br>Computer-based CET 2014 that the candidates will take on 14th June 2014.<br>Candidates are advised to repeatedly practise these Mock Test Papers in order to equip t<br>the Computer-based CET 2014 with confidence.                                                                                  | lar to the<br>themselves to face      |
| <b>C. MOCK TEST PAPERS</b> for Computer-based CET<br>Past years' CET question papers have been converted into Computer-based format simil<br>Computer-based CET 2014 that the candidates will take on 14th June 2014.<br>Candidates are advised to repeatedly practise these Mock Test Papers in order to equip t<br>the Computer-based CET 2014 with confidence.<br>For U.G courses - please <b>CLICK HERE</b>                             | lar to the<br>themselves to face      |
| C. MOCK TEST PAPERS for Computer-based CET<br>Past years' CET question papers have been converted into Computer-based format simil<br>Computer-based CET 2014 that the candidates will take on 14th June 2014.<br>Candidates are advised to repeatedly practise these Mock Test Papers in order to equip to<br>the Computer-based CET 2014 with confidence.<br>For U.G courses - please CLICK HERE<br>For M.B.A courses - please CLICK HERE | lar to the<br>themselves to face      |

|                                                                                                    | •••                                                                                                    |                                                                                                    |
|----------------------------------------------------------------------------------------------------|----------------------------------------------------------------------------------------------------|----------------------------------------------------------------------------------------------------|
|                                                                                                    |                                                                                                    | Instructions:                                                                                                    |
| ted Application Number (note down the same for use in Stage 2).<br>pur reference.<br>ther than the academic details cannot be edited.<br><b>Sollect.</b> After payment, you will get a system-generated Payme<br>same for use in Stage 3).<br>srred method) or you can do Stage 1 alone first [it will be saved<br>ately, click on the link provided in <b>B.2</b> under <b>B. Online Registratione</b><br>IU's website.<br>m which can be accessed through the link provided in the email se<br><b>Registration Process</b> in the <b>Common Entrance Test 2014</b> w<br>en all the 3 Stages have been done correctly.<br>in all respects is <b>20th May 2014.</b><br>fox (14 to 28) or Google Chrome (20 to 33) to fill in the | In Registration Process involves the following <b>3 Stag</b><br>1: Fill this Online Application Form and get a system-g<br>1: Fields marked with * are mandatory.<br>2: Please keep a print-out of the application summary<br>3: Once the Online Application Form is submitted, entr<br>2: Pay the fee Online or Offline through <b>State Ba</b><br>1: mumber/Journal number starting with DU (note dow<br>Stages 1 and 2 can be done in one go (which is the<br>erver] and do Stage 2 later. If you are doing Stage 2:<br>ess in the <b>Common Entrance Test 2014</b> web page<br>3: Update the payment details in the Online Application<br>ir by clicking on the link provided in <b>B.3</b> under <b>B. On</b><br>IMU's website.<br>ine Registration Process is complete in all respects on<br>a date for the completion of the Online Registration Proc<br>use <b>Internet Explorer (7.0 to 9.0) or Mozilla</b><br><b>tion Form.</b> | 2. The Online R<br>Stage 1: Fill<br>Note 1: Fil<br>Note 2: Pil<br>Note 3: Or<br>Stage 2: Pi<br>reference nu<br>Note: Stag<br>our Server<br>Process i<br>Stage 3: Up<br>to you or by<br>page on IMU<br>The Online R<br>3. The last date<br>4. Kindly use<br>Application |
|                                                                                                    |                                                                                                    |                                                                                                    |
| ately, click on the link provided in <b>B.2</b> under <b>B. Online Registratio</b><br>U's website.<br>m which can be accessed through the link provided in the email se<br><b>Registration Process</b> in the <b>Common Entrance Test 2014</b> w<br>en all the 3 Stages have been done correctly.<br>in all respects is <b>20th May 2014</b> .<br>fox ( <b>14 to 28</b> ) or <b>Google Chrome (20 to 33) to fill in t</b>                                                                                                    | erver] and do Stage 2 later. If you are doing Stage 2 :<br>ass in the <b>Common Entrance Test 2014</b> web page<br>I: Update the payment details in the Online Application<br>ir by clicking on the link provided in <b>B.3</b> under <b>B. On</b><br>IMU's website.<br>ine Registration Process is complete in all respects on<br>date for the completion of the Online Registration Pro<br>use Internet Explorer (7.0 to 9.0) or Mozilla<br>tion Form.                                                                                                    | our Server<br>Process i<br>Stage 3: Up<br>to you or by<br>page on IMU<br>The Online R<br>3. The last date<br>4. Kindly use<br>Application                                                                                                    |

| *Name of the Candidate<br>(As in the X std certificate) |                  | *Annual Income     | Select              |  |
|---------------------------------------------------------|------------------|--------------------|---------------------|--|
| *Parent's / Guardian's Name                             |                  | *Religion          | Select V            |  |
| *Date of Birth<br>(DD/MM/YYYY)                          |                  | Age(in years)      |                     |  |
| *Nationality                                            | Select V         | *Gender            | 🔘 Male 🔘 Female     |  |
| *Social Category                                        | Select V         | *Differently Abled | Yes No              |  |
| *Parent's / Guardian's<br>Occupation                    | Select V         | *Mother Tongue     | Select V            |  |
| *Parent's Educational<br>Background                     | Select V         |                    |                     |  |
| ddress for Correspon                                    | dence            |                    |                     |  |
|                                                         |                  |                    |                     |  |
| Address Line 1                                          |                  | Address Line 2     |                     |  |
| *Address Line 3                                         |                  | *Country           | India 🔻             |  |
| *State                                                  | Select           | *City              |                     |  |
| *Territory Code                                         | Select V         | *Pincode           |                     |  |
| Contact Details                                         |                  |                    |                     |  |
| *Email Id                                               |                  | *Mobile No         |                     |  |
|                                                         |                  | Landline Number    |                     |  |
| *Confirm Email Id                                       |                  | (with STD code)    | (Eg: 044-256789039) |  |
| Upload Your Photogra                                    | ph and Signature |                    |                     |  |
|                                                         |                  |                    |                     |  |

## Step 4: After completing the form, click on "I Agree" and click "Submit".

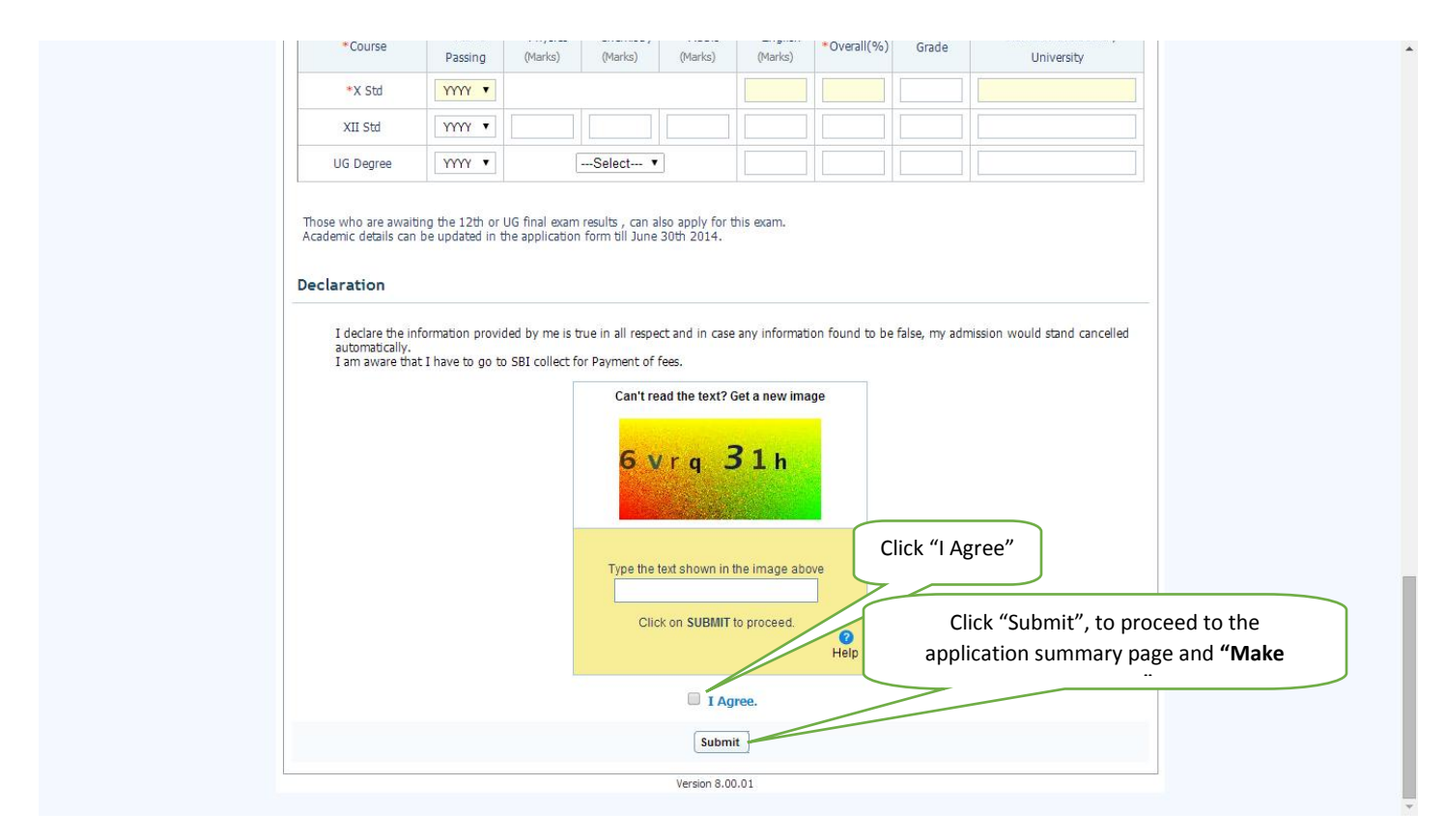

Step 5: You will be able to see the filled in Application Summary page. Click on "Make Payment".

| Personal<br>Application N | l Details            |  |  |
|---------------------------|----------------------|--|--|
| Name of the               | Candidate;           |  |  |
| Parent's / Gu             | ardian's Name:       |  |  |
| Gender:                   |                      |  |  |
| Date of Birth             | 1                    |  |  |
| Age:                      |                      |  |  |
| Parent's / Gu             | ardian's Occupation: |  |  |
| Parent's Edu              | cational Background: |  |  |

**<u>Step 6</u>**: You will be able to see the State Bank Collect page. Click the **check box** and click on **Proceed**.

| Products & Services                                                                                                    |                                                                                                    |
|----------------------------------------------------------------------------------------------------|----------------------------------------------------------------------------------------------------|
|                                                                                                    | ONLINE STATE BANK COLLECT<br>A MULTI-MODAL PAYMENT PORTAL                                                                                                    |
| DISCLAIMER CLAUSE                                                                                                    | डिस्क्लेमर क्लॉज़ हिंदी में देखने हेत <u>ु यहां क्लिक</u> करें.                                                                                                    |
|                                                                                                    | Click here to view the disclaimer clause in Hindi.                                                                                                    |
| Terms Used:                                                                                                    |                                                                                                    |
| Corporate Customer: Firm/Company/Institution (F/C/I) collecting payment from                                                                                                    | their beneficiaries.                                                                                                    |
| User: The beneficiary making a payment to F/C/I for the services/goods availed                                                                                                    | L Contraction of the second second second second second second second second second second second second second                                                                                                    |
| Bank shall not be responsible, in any way, for the quality or merchantability of<br>the User by the Corporate Customer. Any disputes regarding the same or de<br>User and Bank shall not be a party to any such dispute. Any request for refund<br>Customer and the Bank will not be concerned with such a request. | any product/merchandise or any of the services related thereto, whatsoever, offered to<br>livery of the Service or otherwise will be settled between Corporate<br>by the User on any grounds whatsoever should be taken up directly |
| Bank takes no responsibility in respect of the services provided and User s<br>provided by the Corporate Customer.                                                                                                    | hall not be entitled to make any claim                                                                                                    |
| The User shall not publish, display, upload or transmit any information pressure<br>2011.                                                                                                    | under Rule 3(2) of the Information Technology (Intermediaries guidelines) Rules,                                                                                                    |
| In case of non-compliance of the same and conditions of usage by the User, to the computer resource of the Bank and remove the non-compliant informatic                                                                                                    | the Bank has the right to immediately terminate the access or usage Click on "Proceed"                                                                                                    |
| I have read and accepted the terms and conditions stated above.<br>(Click Check Box to proceed for payment.)                                                                                                    |                                                                                                    |
|                                                                                                    | Proceed                                                                                                    |
| © Copyright 2013 OnlineSBI                                                                                                    | Privacy Statement   Disclosure   Terms of Use                                                                                                    |

Step 7: In Category, select "IMU CET 2014 Application Fee".

| State Bank Group                                 |                                                                                                    |                                |
|--------------------------------------------------|----------------------------------------------------------------------------------------------------|--------------------------------|
|                                                  |                                                                                                    | 🔂 Exit                         |
| State Bank Collect State Bank MOPS               |                                                                                                    |                                |
| You are here: State Bank Collect > State Bank Co | llect                                                                                                    |                                |
| State Bank Collect     Confirm NEET Typ          | State Bank Collect                                                                                                    | 06-May-2014 [12:46 PM IST]     |
| Reprint Remittance Form<br>Payment History       | INDIAN MARITIME UNIVERSITY<br>EAST COAST ROAD, UTHANDI, , CHENNAF600119                                                                                                    |                                |
|                                                  | Provide details of payment Select Payment Category *Select CategorySelect CategorySelect Category                                                                                                    |                                |
|                                                  | <ul> <li>Mandatory fields are marked with an asterisk (*)</li> <li>The payment structure document if available will contain detailed instructions about the online payment process.</li> <li>Date specified(if any) should be in the format of 'ddmmyyyy'. Eg., 02082008</li> </ul> |                                |
| © Copyright OnlineSBI                            | Privacy Stateme                                                                                                    | nt   Disclosure   Terms of Use |
|                                                  |                                                                                                    |                                |

Step 8: Fill the details in the IMU CET 2014 Application Fee page and click "Submit".

| State Bank Collect                         | State Bank Collect                                                                                                    | 06-May-2014 [12:46 PM                                                                  |
|--------------------------------------------|----------------------------------------------------------------------------------------------------|----------------------------------------------------------------------------------------|
| Reprint Remittance Form<br>Payment History | INDIAN MARITIME UNIVER                                                                                                    | SITY<br>,, CHENNAL600119                                                               |
|                                            | Provide details of payment                                                                                                    |                                                                                        |
|                                            | Select Payment Category *                                                                                                    | IMU CET 2014 Application Fee 🔻                                                         |
|                                            | Application No. *                                                                                                    |                                                                                        |
|                                            | Name of Candidate *                                                                                                    |                                                                                        |
|                                            | Date of Birth *                                                                                                    |                                                                                        |
|                                            | Community *                                                                                                    | Select Community 🔻                                                                     |
|                                            | Mobile No. *                                                                                                    |                                                                                        |
|                                            | E.Mail id *                                                                                                    |                                                                                        |
|                                            | CET Application Fee *                                                                                                    | Select CET Application Fee 🔻                                                           |
|                                            | Remarks                                                                                                    |                                                                                        |
|                                            | Please enter your Name, Date of Birth & Mobile Number. Th<br>Name *                                                                                                    | his is required to reprint your challan, if the Click on <b>"Submit".</b>              |
|                                            | Date of Birth *                                                                                                    |                                                                                        |
|                                            | Mobile Number *                                                                                                    |                                                                                        |
|                                            | Enter the text as shown in the image *                                                                                                    | 6569D                                                                                  |
|                                            |                                                                                                    | Submit Reset Back                                                                      |
|                                            | <ul> <li>Mandatory fields are marked with an asterisk (*)</li> <li>The payment structure document if available will co</li> <li>Date specified(if any) should be in the format of ddt</li> </ul> | ntain detailed instructions about the online payment process.<br>mmyyyy. Eg., 02082008 |
|                                            |                                                                                                    |                                                                                        |
| right OnlineSBI                            |                                                                                                    | Privacy Statement   Disclosure   Terms                                                 |

Step 9: Verify the details and click on "Confirm".

| 🕥 State Bank G                         | roup                                  |                    |                                             |                             |                                               |
|----------------------------------------|---------------------------------------|--------------------|---------------------------------------------|-----------------------------|-----------------------------------------------|
|                                        |                                       |                    |                                             |                             | 🔂 Exit                                        |
| State Bank Collect                     | State Bank MOPS                       |                    |                                             |                             |                                               |
| You are here: State Ban                | k Collect > <u>State Bank Collect</u> |                    |                                             |                             |                                               |
| State Bank Collect<br>Confirm NEFT Txn |                                       | State Bank Collect |                                             |                             | 06-May-2014 [12:54 PM IST]                    |
| Reprint Remittance I                   | Form                                  |                    | Verify details and confirm this transaction |                             |                                               |
| Payment History                        |                                       |                    | Name                                        | INDIAN MARITIME UNIVERSIT   | ſY                                            |
|                                        |                                       | <b>U</b>           | Category                                    | IMU CET 2014 Application Fe | e                                             |
|                                        |                                       |                    | Application No.                             | IMU123456                   |                                               |
|                                        |                                       |                    | Name of Candidate                           | Indian Maritime University  |                                               |
|                                        |                                       |                    | Date of Birth                               | 1/5/2014                    |                                               |
|                                        |                                       |                    | Community                                   | SC/ST Rs.700                |                                               |
|                                        |                                       |                    | Mobile No.                                  | 111111111                   |                                               |
|                                        |                                       |                    | E.Mail id                                   | aaa@aa.aa                   |                                               |
|                                        |                                       |                    | CET Application Fee                         | 700                         | Click on "Confirm"                            |
|                                        |                                       |                    | Total Amount                                | INR 700.00                  |                                               |
|                                        |                                       |                    | Remarks                                     |                             |                                               |
|                                        |                                       |                    | Please ensure that you are making the payr  | Confirm Cancel              |                                               |
| © Copyright OnlineSBI                  |                                       |                    |                                             |                             | Privacy Statement   Disclosure   Terms of Use |

# <u>Step 10:</u> Select the suitable option (Net Banking / Debit Card / Credit Card . SBI Branch) from the displayed options.

| tate Bank MOPS<br>ulti Option Payment System                    |                       | (n State Bank Colle                                                            |
|-----------------------------------------------------------------|-----------------------|--------------------------------------------------------------------------------|
| NET B                                                           | BANKING               | CARD PAYMENTS                                                                  |
| State Bank of India                                             | Bank Charges: 10.0    | This payment mode is not available between 23:30 hours IST and 00:30 hours IST |
| State Bank of Bikaner and Jaipur<br>Fire deet with a reason     | Bank Charges: Rs 10.0 | State Bank<br>ATM-cum-Debit Card Bank Charges: Rs 10.0                         |
| State Bank of Hyderabad<br>Tex Can Always Bank on Ca            | Bank Charges: Rs 10.0 | Other Banks Debit Cards Bank Charges: Rs 24.34                                 |
| State Bank of Mysore<br>Recking for a better temercov           | Bank Charges: Rs 10.0 | Credit Cards Bank Charges: Rs 24.34                                            |
| State Bank of Patiala<br>Rati See Encycles Encycles & d The Rep | Bank Charges: Rs 10.0 | OTHER PAYMENT MODES                                                            |
| State Bank of Travancore                                        | Bank Charges: Rs 10.0 | SBI BRANCH Bank Charges: Rs 50.0                                               |
| Other Banks Internet Banking                                    | Bank Charges: 15.0    | NEFT Bank Charges: Rs 10.0                                                     |

**<u>Step 11</u>**: Once the transaction is successful, a SB Collect Reference number is generated.

Step 12: Click the Common Entrance Test from the IMU website, Click "B3" under Online Registration Process.

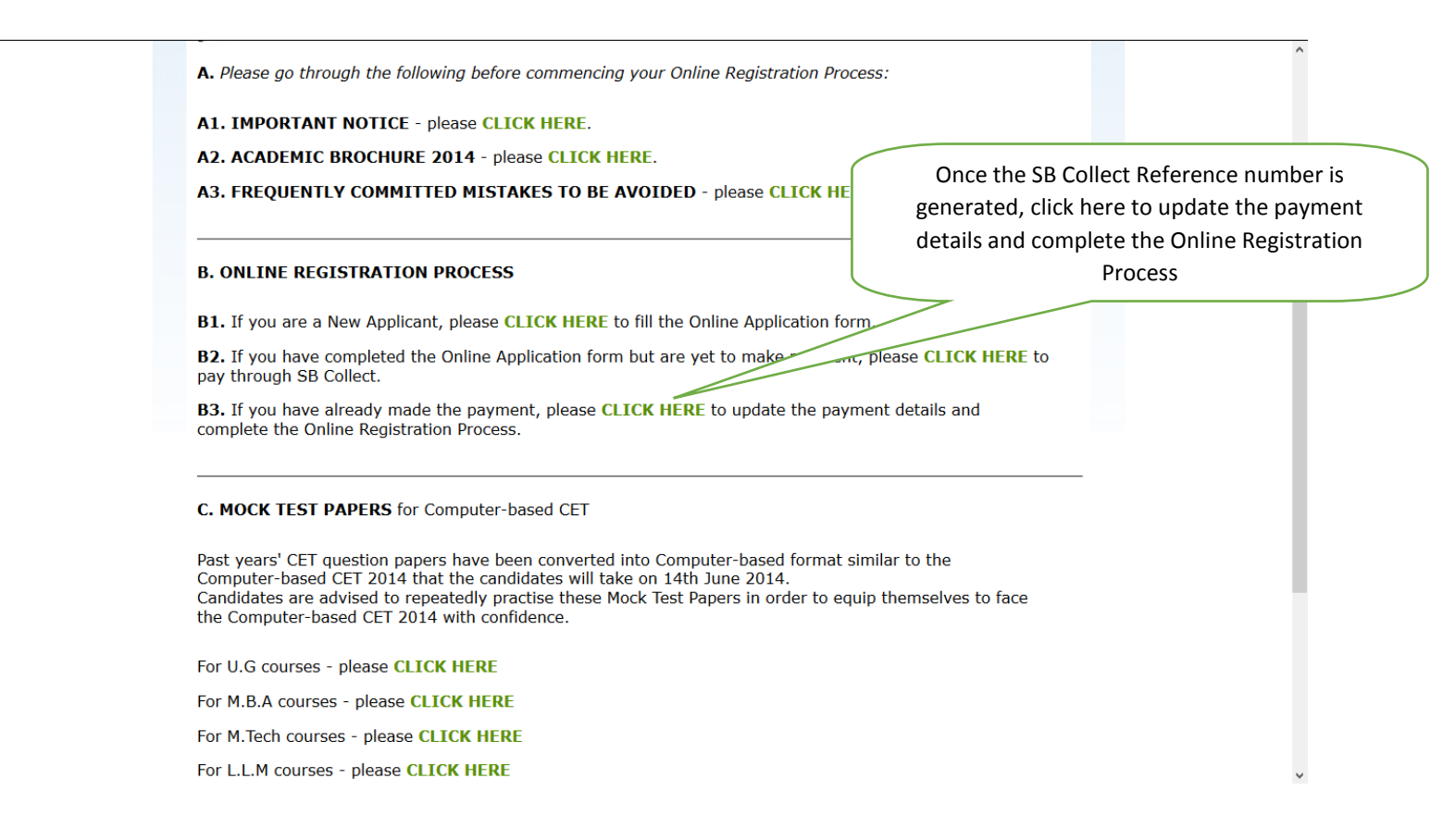

**Step 13:** Enter the Application Number / User ID and Password sent to your registered Email ID and click

| " | Login" |  |
|---|--------|--|
|---|--------|--|

|            | (A Central University, Government of India)<br>Established by an Act of Parliament in 2008<br>LOGIN |
|------------|----------------------------------------------------------------------------------------------------|
| User Login | Application Number/User Id<br>Password                                                              |
|            | © 2014. All copyrights reserved.<br>Version 8,00.01                                                 |

**<u>Step 14:</u>** Click on the **"Complete Online Registration Process"** to fill the payment details.

| भारतीय समुद्री f<br>INDIAN MARITIME<br>(A Central University, Government of<br>Established by an Act of Parliament in 2008 | वेश्वविद्यालय<br>UNIVERSITY<br>ndia) | Click on "Co<br>Online Regi | omplete<br>stration |
|----------------------------------------------------------------------------------------------------|--------------------------------------|-----------------------------|---------------------|
| Complete C Personal Details                                                                                                | nline Registration Process           | Process"                    |                     |
| Application No:                                                                                                    |                                      |                             |                     |
| Name of the Candidate:                                                                                                    |                                      |                             |                     |
| Parent's / Guardian's Name:                                                                                                |                                      |                             |                     |
| Gender:                                                                                                    |                                      |                             |                     |
| Date of Birth:                                                                                                    |                                      |                             |                     |
| Age:                                                                                                    |                                      |                             |                     |
| Parent's / Guardian's Occupation:                                                                                          |                                      |                             |                     |
| Parent's Educational Background:                                                                                           |                                      |                             |                     |
| Annual Income:                                                                                                    |                                      |                             |                     |
| Religion:                                                                                                    |                                      |                             |                     |
| Category:                                                                                                    |                                      |                             |                     |
| Nationality:                                                                                                    |                                      |                             |                     |
| Mother Tongue:                                                                                                    |                                      |                             |                     |
| Differently abled:                                                                                                    |                                      |                             |                     |
| Address for Correspondence                                                                                                 |                                      |                             |                     |
|                                                                                                    |                                      |                             |                     |

Step 15: Fill the payment details and then Click on "I Agree" and click "Submit".

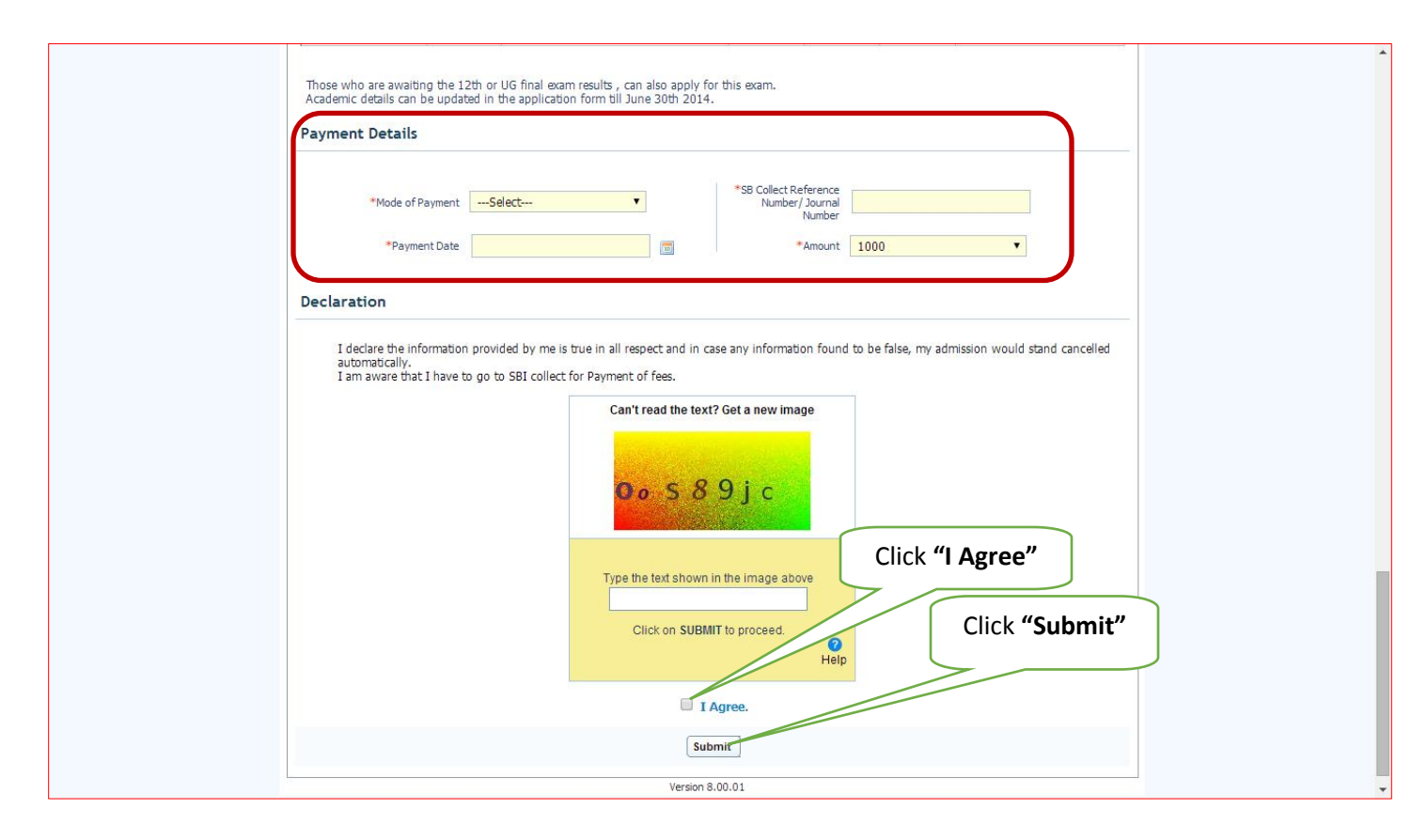

**<u>Step 16:</u>** Online Registration Process completed successfully.

**NOTE:** If you failed to note down your SBI Transaction/Journal number which starts with "DU", kindly go through the following link, enter your details and get your Transaction/Journal number

https://www.onlinesbi.com/prelogin/suvidharemittanceform.htm

| 💱 Exit                                                                                                    |
|----------------------------------------------------------------------------------------------------|
|                                                                                                    |
| 06-May-2014 [03:05 PM IST]                                                                                                |
| C Enter the IMB Reference Number (Starting with 'DU')& DOB/Mobile Number to view a specific payment DU Reference Number * |
|                                                                                                    |